## KOSAPLUS Co., Ltd.

Credit card payment manual (KITA ePAY)

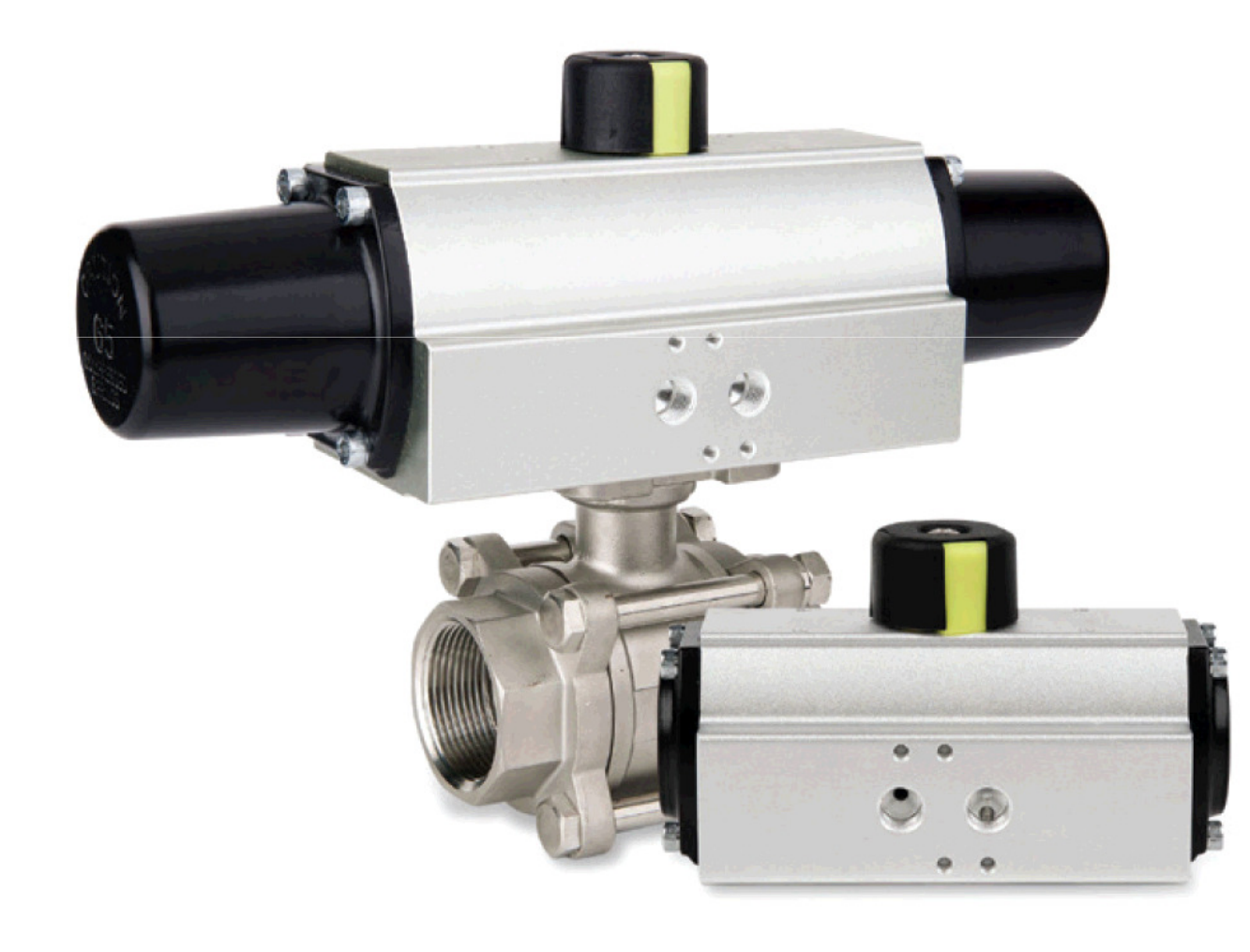

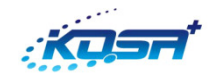

## Contents

# 1\_Membership 2\_Payment

## \*Caution\*

-Be sure to discuss with us and confirm the price, method of delivery and delivery

charge, before payment.

-For credit card charge, inform us of charge payment.

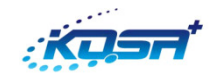

## 1\_Membership

## Sign up for a membership.

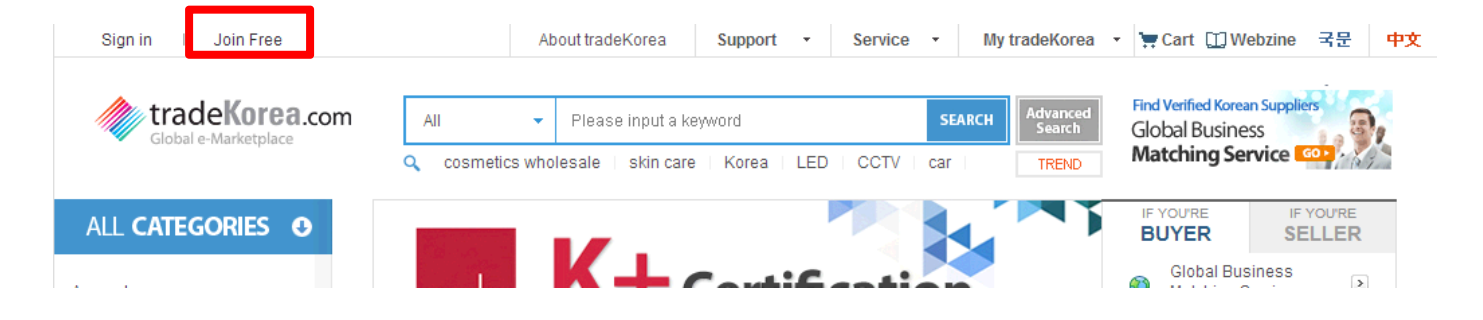

Connect to http://www.tradekorea.com/ and click "Join Free" on the left top of the main menu.

| Welcome to tradeKorea.com                                                                                                    | Display Language | English | ¥ |
|----------------------------------------------------------------------------------------------------|------------------|---------|---|
| Fields marked " * " are required. Upon joining "tradeKorea.com", you must accept the Conditions of Use, which can be viewed below. |                  |         |   |
|                                                                                                    |                  |         |   |

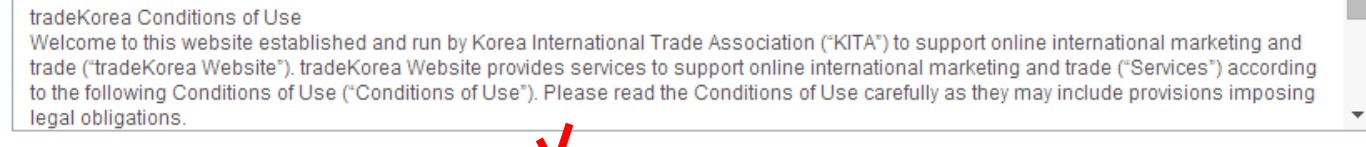

Agree to the condition of use

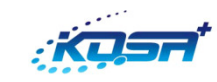

# 1\_Membership

| Basic Information   |                                                                                                    |
|---------------------|----------------------------------------------------------------------------------------------------|
| * I am here as      | Seller Buyer Obth                                                                                                    |
| * Country           | ٩                                                                                                    |
| SNS                 | You can easily log-in by connecting your SNS accounts.                                                                                        |
| * Name              | First Name   Last Name                                                                                                    |
| * E-mail            | Email ID   @ Email Domain   Check for Duplicate E-mail     This e-mail will be used to sign into tradeKorea.com and find your ID or password. |
| * Member iD         | member id Check for Duplicate ID                                                                                                    |
| * Password          | Password                                                                                                    |
| * Re-enter Password |                                                                                                    |
| * Security Code     | This helps tradekorea to prevent automated registration. Please make sure your information is correct                                         |
|                     | Sign Up                                                                                                    |

Fill in all the red boxes in English and click "Sign Up ".

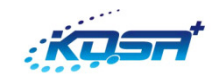

## 1\_Membership

# Contract of the second of the second of t

|   | Email Verification                                                                                         | n you uoi  |
|---|----------------------------------------------------------------------------------------------------|------------|
| 1 |                                                                                                    | log in aga |
|   | <u>회원 가입 후 승인 배일 확인을 하지 않으셨습니다.</u><br>가입 시 입력하신 이메일을 통해 가입 승인 메일 보내 드렸습니다. 지금 곧 보내드린<br>메일 환아응혀 주시기 바르비 다 | Enter you  |
|   | 가입 승인 철차를 거치지 않을 경우 서비스 이용에 제약이 있습니다.                                                                      |            |
|   | 감사합니다.                                                                                                    |            |
|   | Email Address : wayne @ kita.net                                                                           | resend     |
|   | Sign out 🔒 Main으로 가기                                                                                       |            |
|   |                                                                                                    |            |

If you don't receive a mail, the window below is on when you log in again.

Enter your email address again and click the "resend" button.

## Search KOSAPLUS on the main page.

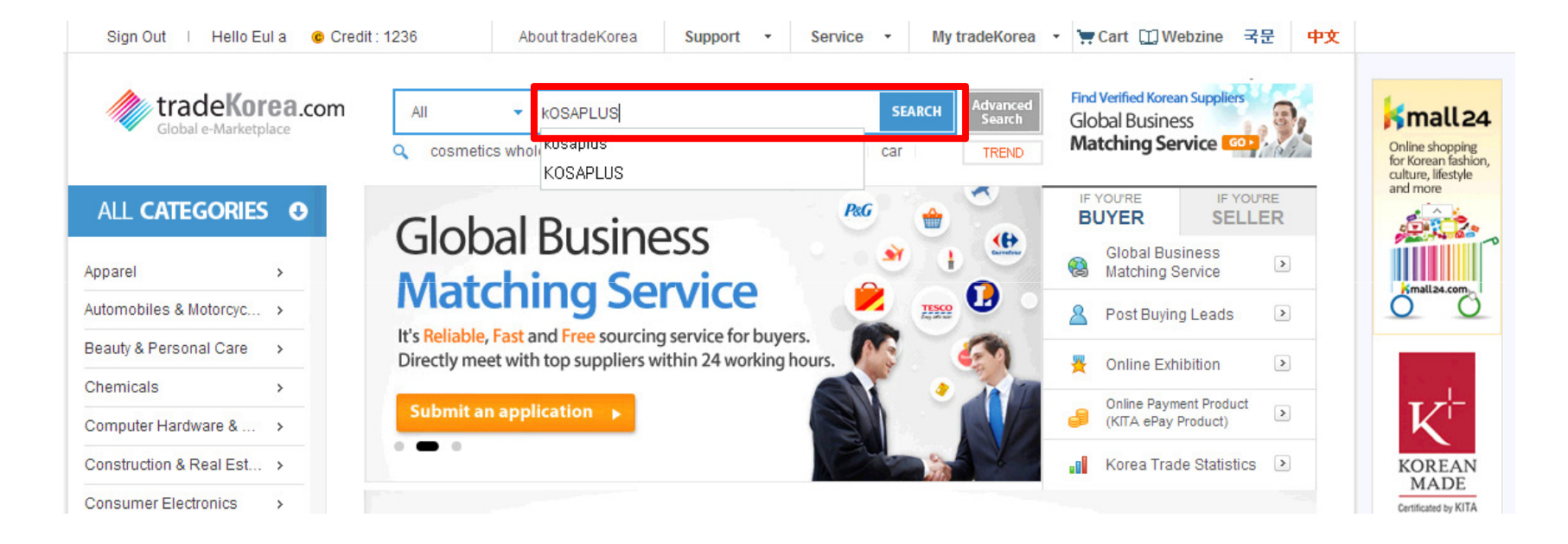

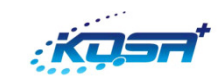

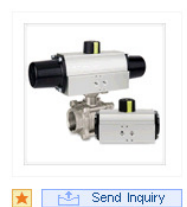

#### Scotch-yoke (Pneumatic Actuator)

Description : Scotch-yoke (Pneumatic actuator) \*\*Pneumatic actuator!! (Scotch-voke type)\*\* Attachable Valve : Rotary type valve Operating Temperature : -20°C~80°C (Option -40°C~200°C) Connection : ISO5211, DIN3337, Namur standard KOSA+ Pneumatic Actuator allows to ...

Keyword : pneumatic actuator, scotch voke

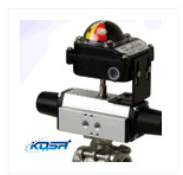

Add to (

#### Pneumatic actuator Price : 1,000 KRW(1.00 USD) Origin : South Korea

Description :

Origin : South Korea

#### Gold trader KOSAPLUS Co.,Ltd. [Country : 🍽 South Korea]

**♦ KITA** 

Gold trader

KOSAPLUS Co.,Ltd.

[Country : 💽 South Korea]

**View Minisite** 

Check D-U-N-S<sup>®</sup> NO.

Strong torque pneumatic actuatorIII -Scotch-voke type which

curvethatismostlysimilartotherec Curve that is mostly similar to there is a small small shown the list to look for an item with the "Buy Now" button. (including limit switch box,manu

Keyword : ACTUATOR, LIMIT SW PNEUMATIC ACTUATOR

produces the ideal torque

Even if the item does not match with your order, you can pay using the item

#### with "Buy Now". KOSA+ Limit Switch Box

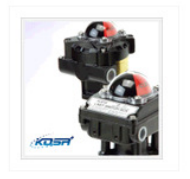

Description : Features Visual position indicator Quick-set cam Multi point terminal strip Dual wire potting Easy mounting bracket (ISO5211) Operating Temperature : -20°C~80°C Position Indicator : 0 ~ 90° Switch type :Machinery (2SPDT/3SPDT/4SPDT)Proxim..

★ 🖂 Send Inquiry

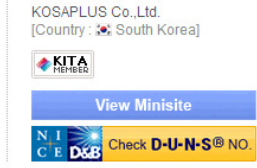

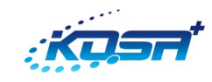

#### Pneumatic actuator

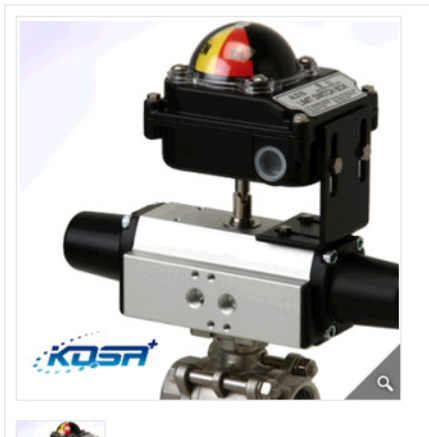

### [Basic Information] Place of Origin | South Korea Category | General Mechanical Components Keyword | actuator, limit switch box, pneuma actuator

#### [Additional Information]

Payment Terms | T/T

#### [Payment Information]

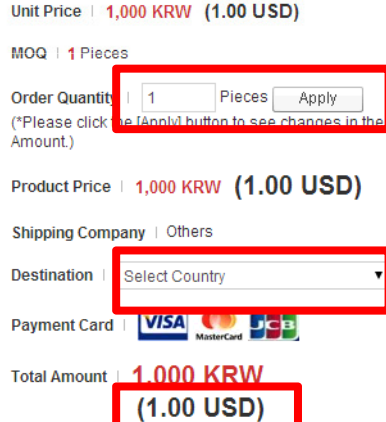

Enter the quantity for your payment, click "Apply" and check "Total Amount". Total Amount is your total payment (including delivery charge if applicable). Enter the amount without decimal points.

Select the country and click "Buy Now".

Only foreign credit cards are accepted for payment.

The amount is paid in Korean won (KRW) according to the variable exchange rate when the payment is made.

Add to Cart Add to My Interests Send inquiry Buy Now

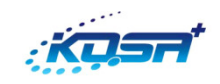

| Merchant | TradeKorea         |
|----------|--------------------|
| Goods    | Pneumatic actuator |
| Amount   | KRW 1,000          |

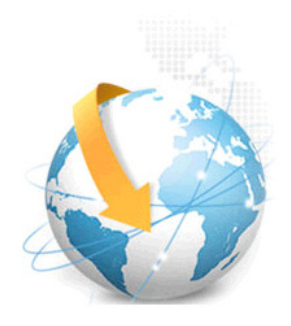

| Please enter your credit card number. |                                                                                                    |  |
|---------------------------------------|----------------------------------------------------------------------------------------------------|--|
| Credit Card Number                    |                                                                                                    |  |
| Email                                 |                                                                                                    |  |
| Card Type                             | VISA 🔤                                                                                                    |  |
| Expiration Date                       | 🔻 Month Year                                                                                                    |  |
| CVC                                   | 710718 (039)                                                                                                    |  |
|                                       | Card Verification Number is the last 3-digit numbers on<br>the back of the card. The American Express security<br>code is 4-digit numbers on the right top of the front of<br>the card. |  |
| Card Holder                           | First/Last Name                                                                                                    |  |
| *Credit cards issued in               | Korea cannot be used.                                                                                                    |  |
| Shipping Address                      |                                                                                                    |  |
| Address                               |                                                                                                    |  |
| Address suffix                        |                                                                                                    |  |
| Country                               | South Korea 🔻                                                                                                    |  |
| City                                  |                                                                                                    |  |
| State/Region                          | ······Please Choose(US)······ ▼<br>(Only US or Canada)                                                                                                    |  |
| Postal Code                           |                                                                                                    |  |
| Telephone                             |                                                                                                    |  |
| First Name                            |                                                                                                    |  |
| Last Name                             |                                                                                                    |  |
|                                       | Next Close                                                                                                    |  |

Fill in all the red boxes in English and click "Next".

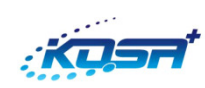

Please check your payment information.

| Card Type        | MasterCard                                       |
|------------------|--------------------------------------------------|
| Card Number      |                                                  |
| Local Amount     | KRW .                                            |
| Customer Service |                                                  |
|                  | I have read and accept the Terms and Conditions. |
| Back Next Close  |                                                  |

Check all relevant information and click the "close" button to complete payment.

Please confirm payment information.

| Card Type          | MasterCard |
|--------------------|------------|
| Card Number        |            |
| Amount             | KRW        |
| Email              |            |
| Back Pay Now Close |            |

Please check payment result.

| Card Number    | MASTER          |
|----------------|-----------------|
| Amount         | KRW             |
| Email          |                 |
| Approval Code  |                 |
| Result Message | Success‼ (0000) |
|                | Close           |